## ¿Cómo calificar las actividades?

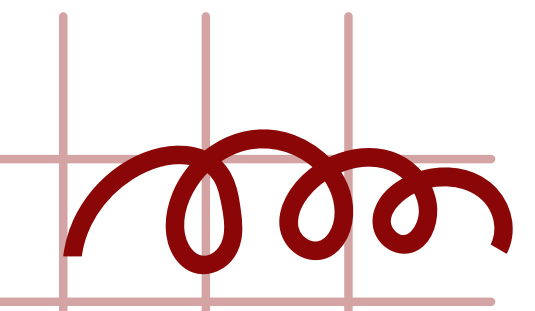

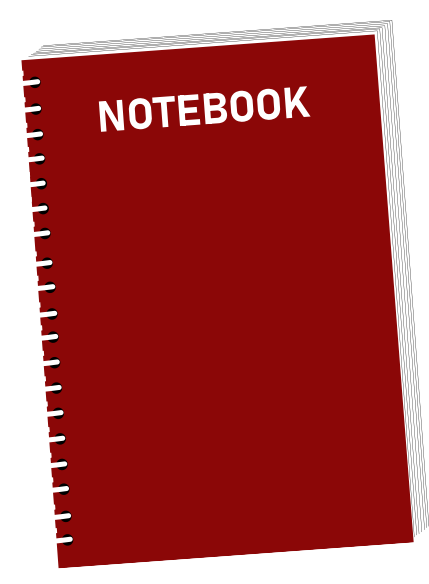

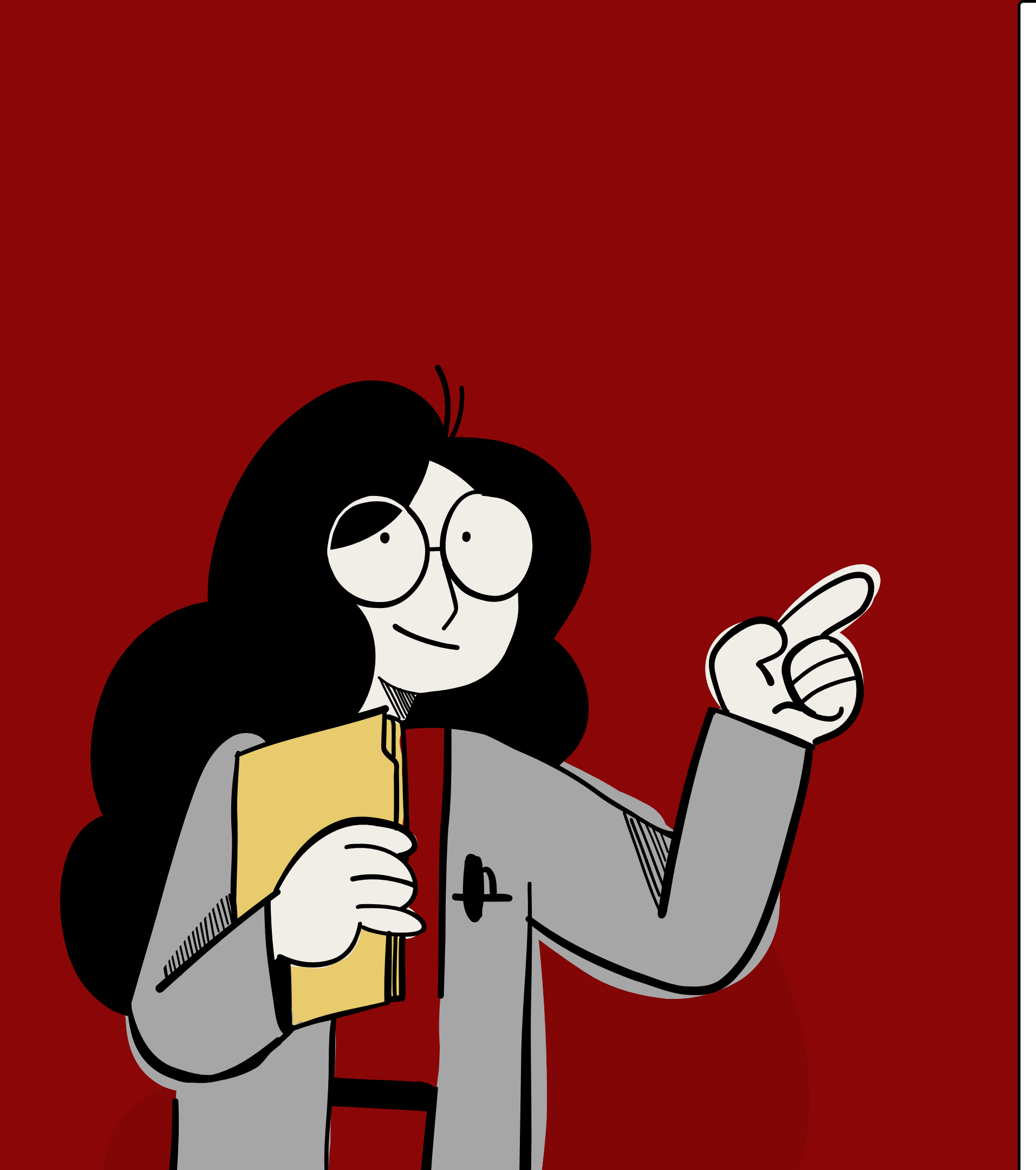

Es necesario identificar cómo se realiza la asignación de calificaciones en las actividades entregadas por tus estudiantes, en las siguientes diapositivas podrás observar cómo hacerlo.

# ¿Cómo calificar actividades?

Si se quiere calificar una tarea enviada por el estudiante al buzón, el mejor lugar para ingresar calificaciones es desde la misma tarea dando clic en "Ver todos los envíos"

| Grupos separados            | Todos los participantes 🗢 |  |  |  |  |
|-----------------------------|---------------------------|--|--|--|--|
| Sumario de calificaciones   |                           |  |  |  |  |
| Oculto para los estudiantes |                           |  |  |  |  |
| Participantes               |                           |  |  |  |  |
| Enviados                    |                           |  |  |  |  |
| Necesita calificarse        |                           |  |  |  |  |

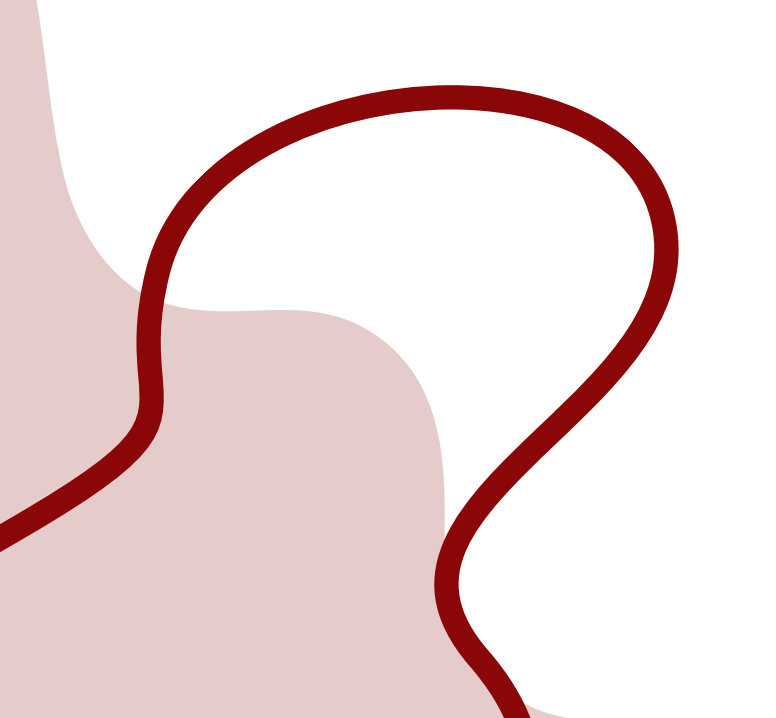

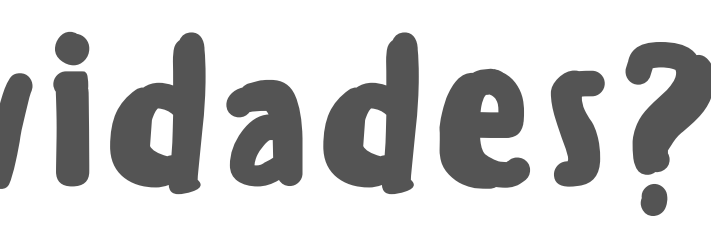

| No  |
|-----|
| 666 |
| 33  |
| 19  |

Ver todos los envíos

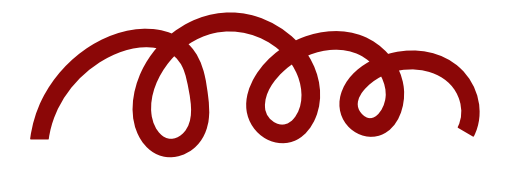

Al dar clic en Ver todos los envíos, verás el listado de tus estudiantes, debes de ingresar en el recuadro tinto *Calificación*.

| Seleccionar | lmagen<br>del<br>usuario<br>🗕 | Nombre /<br>Apellido(s)                          | Dirección Email      | Estatus<br>—                               | Calificación<br>—               | Editar<br>— |
|-------------|-------------------------------|--------------------------------------------------|----------------------|--------------------------------------------|---------------------------------|-------------|
|             |                               | JESUS<br>OMAR<br>ROMO<br>GUTIERREZ               | temporal@sems.udg.mx | Enviado<br>para<br>calificar               | Calificación                    | Editar 👻    |
|             |                               | ZULETTE<br>DEL<br>SOCORRO<br>ANDRADE<br>GONZALEZ | zullette@yahoo.com   | Sin<br>entrega                             | Calificación                    | Editar 👻    |
|             |                               | ANGEL<br>HERRERA<br>CALDERA                      | temporal@sems.udg.mx | Enviado<br>para<br>calificar<br>Calificado | Calificación<br>100.00 / 100.00 | Editar 🝷    |

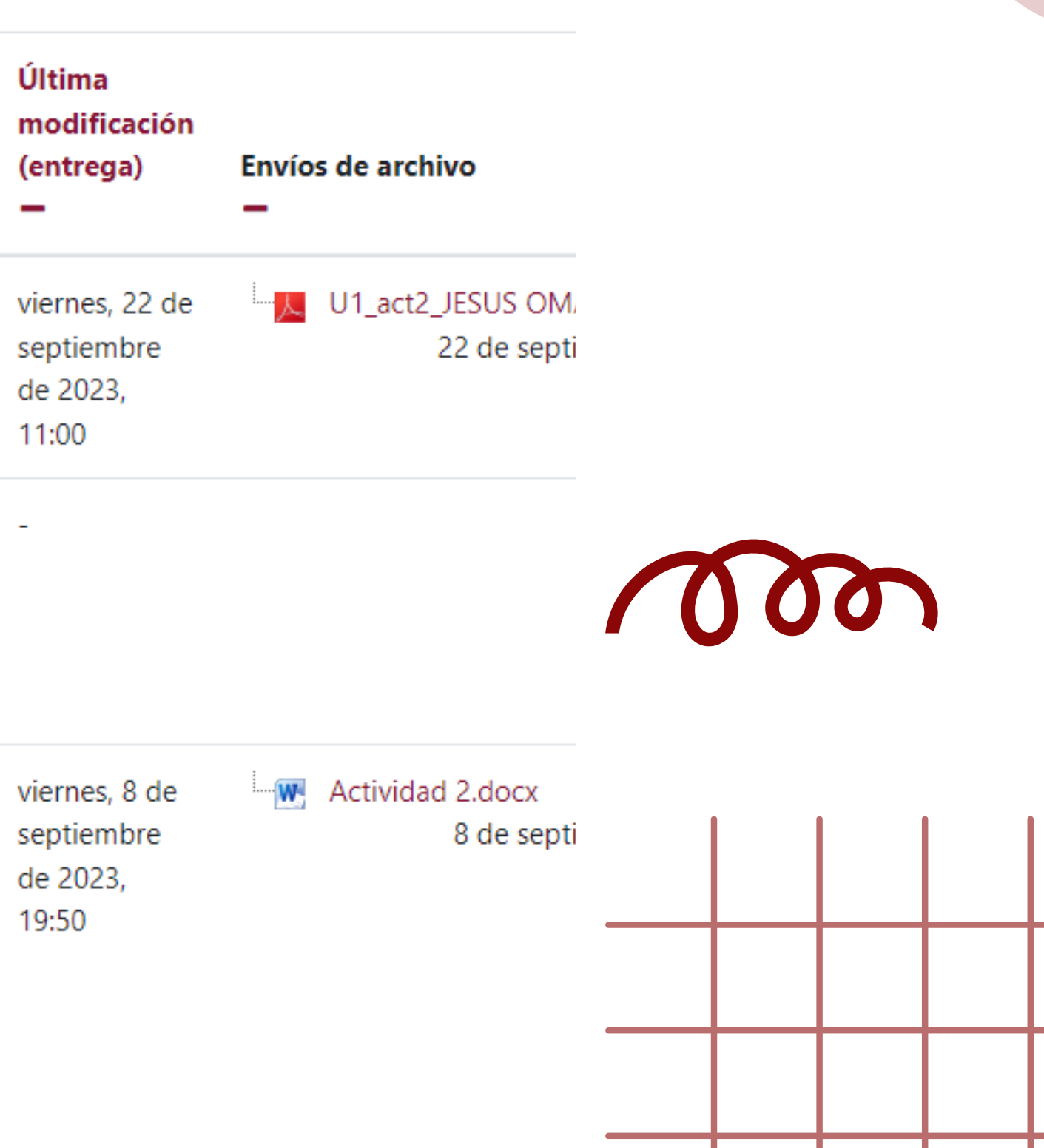

Al dar clic verás la tarea enviada por tus estudiantes, también, podrás observar el recuadro en donde puedes asignar la calificación y un comentario para la retroalimentación

Curso: Curso de Inducción para Asesores del BGAI 2023 SEPTIEMBRE Tarea: Actividad 2. El Proceso de Aprendizaje en el BGAI 🌣 Ver todos los envíos JESUS OMAR ROMO GUTIERREZ temporal@sems.udg.mx

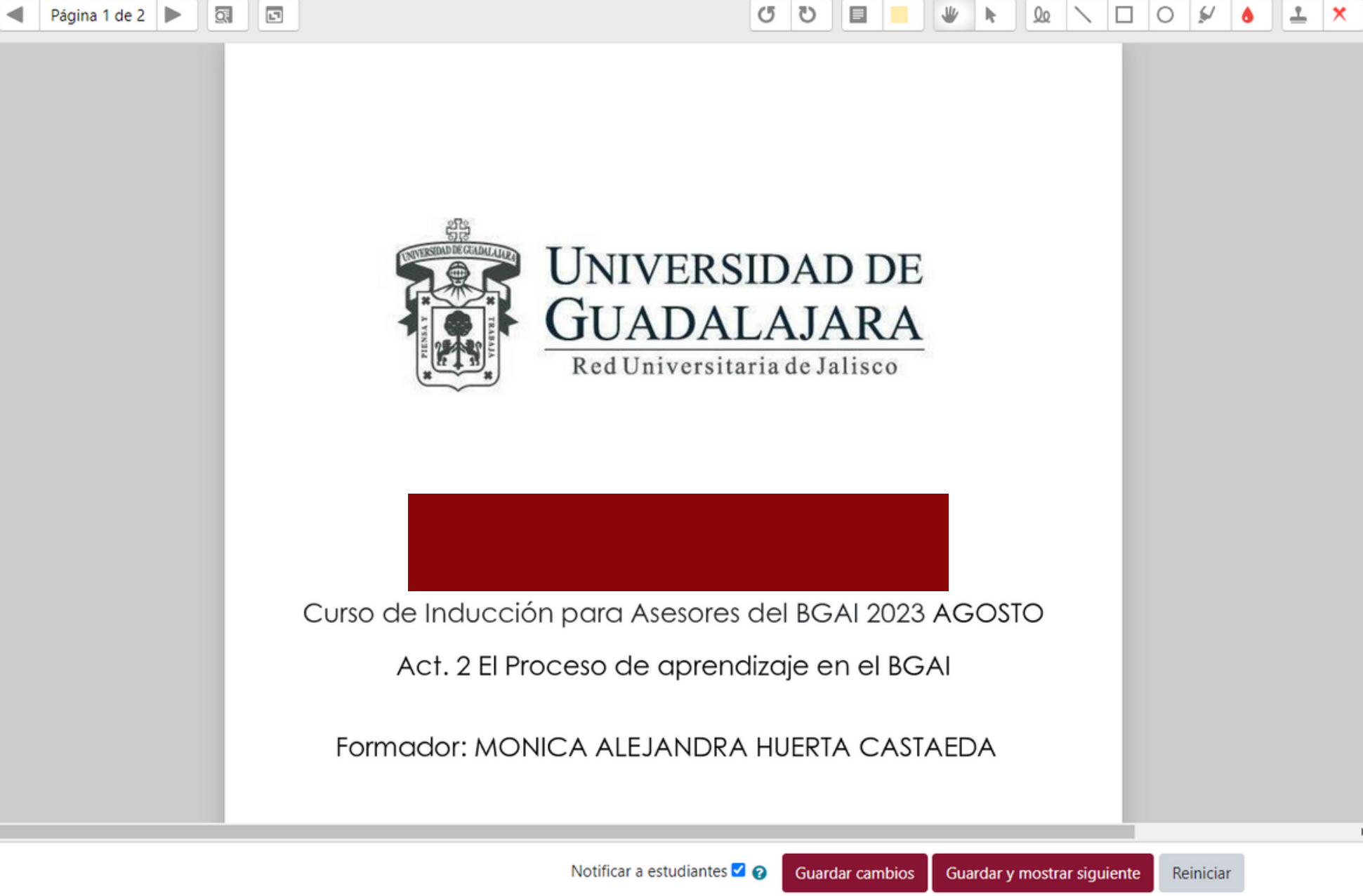

## Cambiar usuario 1 de 35 🝸 Entrega Enviado para calificar No calificado Los estudiantes no pueden editar este envío U1\_act2\_JESUS OMAR ROMP.pdf 22 de septiembre de 2023, 11:00 Comentarios (0) Calificación Calificación sobre 100 Calificación actual en el libro No calificado $\mathbf{x}$ Comentarios de retroalimentación 😑 🔠 🗞 😒 Α-BI

Al finalizar recuerda hacer clic en el recuadro tinto que dice "guardar cambios". Si das clic en "*guardar y mostrar siguiente*" se guardará la calificación y te mostrará al siguiente estudiante por evaluar.

Curso: Curso de Inducción para Asesores del BGAI 2023 SEPTIEMBRE JESUS OMAR ROMO GUTIERREZ Tarea: Actividad 2. El Proceso de Aprendizaje en el BGAI 🏟 temporal@sems.udg.mx Ver todos los envíos Q. **L**7 50 🗲 🛛 Página 1 de 2 📄

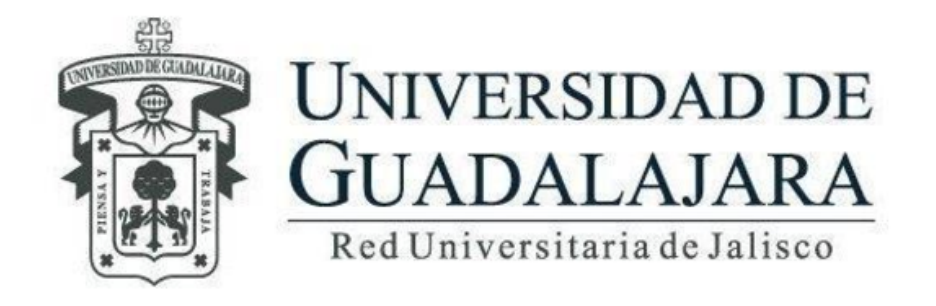

Curso de Inducción para Asesores del BGAI 2023 AGOSTO

Act. 2 El Proceso de aprendizaje en el BGAI

Formador: MONICA ALEJANDRA HUERTA CASTAEDA

Notificar a estudiantes 🗹 😭

₩ k Q \ □ O ¥

| 6 <u> </u> | Entrega                                                                                                    | 1 de 35 🕇                       |          |
|------------|----------------------------------------------------------------------------------------------------|---------------------------------|----------|
|            | Enviado para calificar<br>No calificado<br>Los estudiantes no pueden editar este en<br>U1_act2_JESUS OMAR ROMP.pdf             | vío<br>22 de septiembre de 2023 | 3, 11:00 |
|            | Calificación<br>Calificación sobre 100<br>Calificación actual en el libro<br>No calificado<br>Comentarios de retroalimentación |                                 | ×        |
|            |                                                                                                    | <b>€</b> 53                     |          |
| r<br>F     |                                                                                                    |                                 |          |
|            |                                                                                                    |                                 |          |

. . . .

## ¿Cómo calificar las actividades?

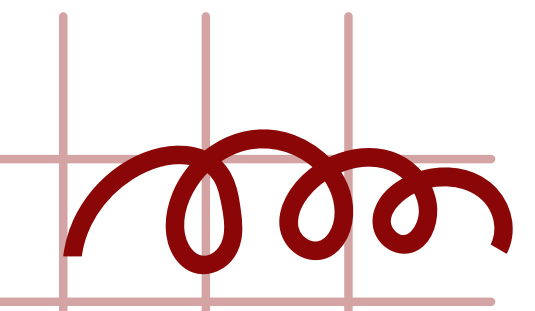

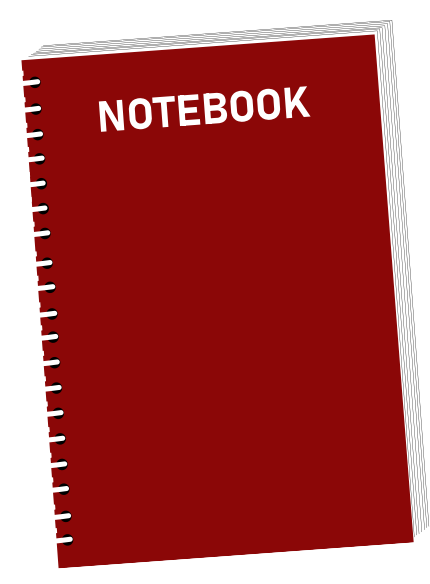